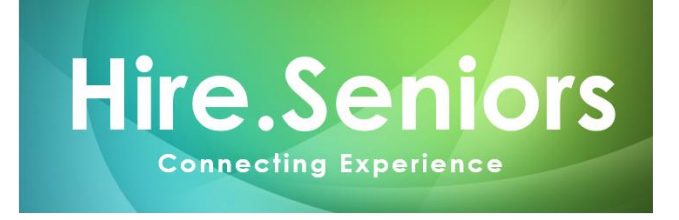

# How to register as an employer with Hire.Seniors to publish jobs

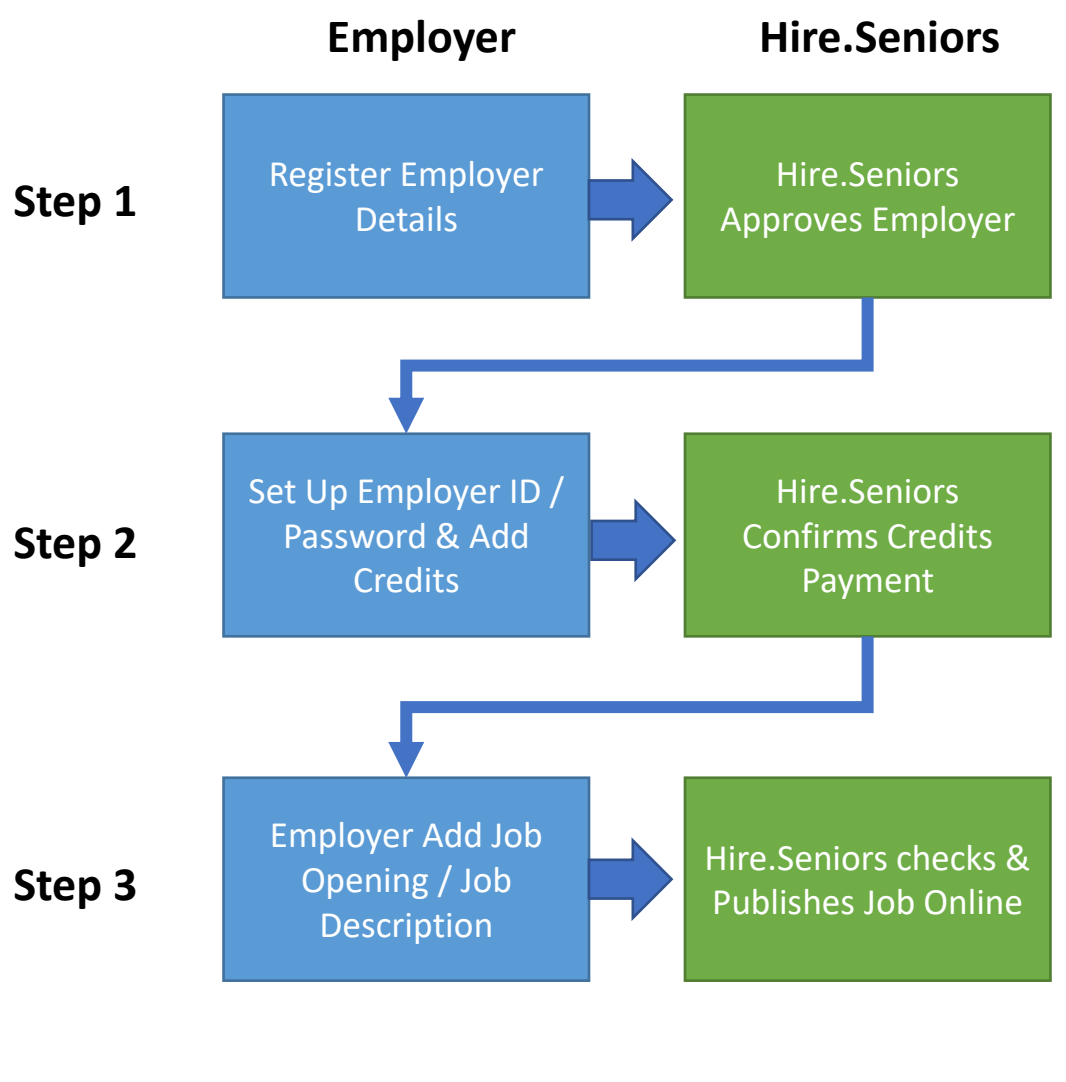

Click on each Blue Box to see How to Guide

If you require further clarification, you can contact us at 019 477 6028 during normal business hours.

## Step 1: Employer Registration

Go to

https://hireseniors.my/new-employer-registration/ And fill up your company details and click Submit

| New Employer Registration          |  |  |  |
|------------------------------------|--|--|--|
| Company Registration Number *      |  |  |  |
|                                    |  |  |  |
| ompany Name *                      |  |  |  |
|                                    |  |  |  |
| dustry *                           |  |  |  |
| -Select-                           |  |  |  |
| none Number *                      |  |  |  |
| +60 - 12-345 6789                  |  |  |  |
| ebsite                             |  |  |  |
| ittps://                           |  |  |  |
|                                    |  |  |  |
| ontact Name *                      |  |  |  |
| rst Name Last Name                 |  |  |  |
| ser Email *                        |  |  |  |
|                                    |  |  |  |
| fill used for login to the account |  |  |  |
| obile *                            |  |  |  |
| 12 245 (790                        |  |  |  |

After submitting – your application will be vetted by our team. Once approved, you will receive a confirmation email to login and set your password.

If you do not receive any email from us within 1 working day, do call or WhatsApp us at 019 477 6028

## Step 2: Employer ID Set Up & Add Credits

After we have approved your registration, you will receive an email confirming that your Employer ID has been approved.

You will also receive an email inviting you to access the Hire. Seniors Employer Portal

Click on the link and set you preferred password.

| Create Pass    | word     |  |
|----------------|----------|--|
| Password       |          |  |
| Password       |          |  |
| Confirm Passwo | ord      |  |
| Password       |          |  |
|                | Caracter |  |
|                | Create   |  |

You will now be able to access the Employer Portal.

| HS                   | Hire.Seniors Portal | testemployer2                                                                                                    | n |
|----------------------|---------------------|----------------------------------------------------------------------------------------------------|---|
| 1<br>Home            | Home - Employer     | Credits Balance                                                                                                    |   |
| C<br>Job<br>Openings |                     | <sup>o</sup> RM 0.00                                                                                                    |   |
| Credits              |                     | Hire.Seniors                                                                                                    | 1 |
|                      |                     | MySTEP 2022 Programme In support to address unemployment, enhancing employability and stimulate domestic economic<br>recovery, Ministry of Finance (MoF) introduced the Malaysia Short Term Employment Programme (MySTEP) and PenjanaKerjaya<br>initiative under Belanjawan 2021.                                                           | I |
|                      |                     | The programme is aimed to provide job opportunities in both private sector and in government bodies and agencies, focused in<br>areas of high demand in industry. Hire Seniors has been appointed by Khazanah Nasional as a Project Implementation Partner<br>for this programme to encourage employment of mature and experienced workers. | 1 |
|                      |                     | To participate as an employer / Host Company as part of this Programme and obtain fully funded experienced resources for 6-<br>months, you will need to do the following:                                                                                                    |   |
|                      |                     | Add sufficient credit to your account (RM 350 per job to be advertised) - to do this, you need to bank in the amount to<br>our bank account (Maybank Account number: 5148 9707 5472 Agensi Pekerjaan Richmond Alpha Sdn Bhd).                                                                                                    | Ŧ |
|                      |                     | COLORED STORAGE OF LIGHT OF A OF 200 CEUE AND DRAWD CONCURRENT SHE OFFICE, DOD WILLTEPPER AT FIDAR TOUT                                                                                                    |   |

To access the Employer Portal, you can bookmark this link: <u>https://portal.hireseniors.my/</u>

#### **How to Add Credits**

Before you can post a job, you will need to add credits. You will need to add RM 371 of credits for each job you wish to post (RM 350 + 6% SST = RM 371)

To add credits, click on **Credits** on the left side of the Employer Portal. Then click on **Reload** 

| HS                  | Hire.Seniors Portal |                        | testemployer2             |
|---------------------|---------------------|------------------------|---------------------------|
| Lome                | iii Wallet          | S Balance<br>RM 0.00   | Buy Credits Now<br>Reload |
| Openings<br>Credits |                     | My Credit Transactions |                           |

Transfer the required amount for credits via internet banking to: Maybank 5148 9707 5472 (Agensi Pekerjaan Richmond Alpha Sdn Bhd)

Upload the payment receipt to the portal.

| Credit Reload               |                             |                         |                 |      |                                            |
|-----------------------------|-----------------------------|-------------------------|-----------------|------|--------------------------------------------|
| Bank *                      | -Select-                    |                         | •               |      | <ul> <li>Select your bank</li> </ul>       |
| Credit Amount *             | #,###,###.##                | RM                      |                 | _    | Key in amount paid                         |
| Date *                      | 12-Mar-2022                 | Ê                       |                 |      |                                            |
| Attach Receipt *            | Select File                 | 1                       |                 |      | <ul> <li>Upload payment receipt</li> </ul> |
| We will verify the credit a | and update your balance, so | o you will receive conf | irmation email. | - L  |                                            |
| Employer *                  | Test Employer 2             | Ŧ                       |                 | - L  |                                            |
|                             |                             |                         |                 | — I. |                                            |
|                             | Submit For Credit Now       |                         |                 |      | Click on Submit                            |

Once you have submitted, our team will verify your payment.

You will receive an email confirming that your Top Up has been approved, once payment has been verified within 1 working day. Please contact us at 019 477 6028 if you do not hear from us within 1 working day.

Once your Credit Value has been received and confirmed by us, you will be able to see your credit reflected in the Employer Portal.

#### Step 3: Create Job Opening

Now that you have added credit, you can proceed to create a job opening.

- 1. Click on Job Openings on the left menu
- 2. Click on New Job Opening
- 3. Click on "I Agree" to acknowledge that each job posted will deduct RM 371 credit

| HS                   | Hire.Seniors Portal                                            | • 2                                                                                         |
|----------------------|----------------------------------------------------------------|---------------------------------------------------------------------------------------------|
| )<br>Home            | <ul> <li>Job Openings List</li> <li>New Job Opening</li> </ul> | New Job Opening                                                                             |
| C<br>Job<br>Openings | <b>—</b> 1                                                     | New Opening Job rate is RM371.00<br>This amount will be deduct it from your wallet balance. |
| <b>C</b> redits      |                                                                | I Agree 3                                                                                   |

You can now key in job opening information. When complete, click on "Add Job Description"

| Posting Title *   |                                                                                                    |                                                                                                    |                                                 | Date Opened         | 12-Mar-2022 | ť |
|-------------------|----------------------------------------------------------------------------------------------------|----------------------------------------------------------------------------------------------------|-------------------------------------------------|---------------------|-------------|---|
| Target Date       | dd-MMM-yyyy                                                                                                    | m                                                                                                    |                                                 | Job Closing Date    | dd-MMM-yyyy | ŕ |
| Industry          | Agriculture                                                                                                    | × v                                                                                                    |                                                 | Job Type            | -Select-    | , |
| Salary            | 8,888,888.88                                                                                                    | RM                                                                                                    |                                                 | Work Experience     | -Select-    | , |
| MASCO Code *      |                                                                                                    |                                                                                                    |                                                 | Job Skillset *      |             |   |
| MSIC Code *       |                                                                                                    |                                                                                                    |                                                 | Number of Positions |             |   |
| okup the MSIC Cod | e Here and key-in                                                                                                    |                                                                                                    |                                                 |                     |             |   |
| Address           | pj<br>City / District                                                                                                    | ncnnn<br>State / Province                                                                                                    |                                                 |                     |             |   |
| uuress miormat    | ION                                                                                                    |                                                                                                    |                                                 |                     |             |   |
| Address           | pj<br>City / District                                                                                                    | ncnnn<br>State / Province                                                                                                    |                                                 |                     |             |   |
|                   | ssssf                                                                                                    | Angola 🗙 👻                                                                                                    |                                                 |                     |             |   |
|                   |                                                                                                    |                                                                                                    |                                                 |                     |             |   |
|                   | Postal Code                                                                                                    | Country                                                                                                    |                                                 |                     |             |   |
|                   | Postal Code                                                                                                    | Country                                                                                                    |                                                 |                     |             |   |
| escription Infor  | Postal Code<br>mation                                                                                                    | Country                                                                                                    |                                                 |                     |             |   |
| escription Infor  | Postal Code                                                                                                    | Country                                                                                                    |                                                 |                     |             |   |
| escription Infor  | Postal Code<br>mation<br>B I <u>U</u> 1                                                                                                    | Country DejaVuSans v 10 v                                                                                                    | <u>A</u> 🚺 &                                    |                     |             |   |
| escription Infor  | Postal Code<br>mation<br>B I ⊻ 1<br>E = E = 5                                                                                                    | Country<br>DejaVuSans ∨ 10 ∨ .<br>Ξ & & IΞ IΞ                                                                                                    | <u>A</u>   <b>U</b>   &                         |                     |             |   |
| Job Description   | B I U I<br>Company Description                                                                                                    | Country           DejaVuSans ∨         10 ∨            Ξ         φ <sup>2</sup> IΞ         IΞ           III         III         III         III                                                                                                    | <u>A</u> <u>N</u> <u>A</u>                      |                     |             |   |
| Job Description   | B I U I<br>E E E E E<br>Company Description<br>faithflightgengengenon                                                                                                    | Country       DejaVuSans ∨       10 ∨       Ξ       Ø       IE       IE       IE       IE                                                                                                    | A D & A                                         |                     |             |   |
| escription Infor  | B I U I<br>E E E E E E                                                                                                    | Country       DejaVuSans ∨       10 ∨       Ξ       Ø       Ξ       Ø       Ξ       Image: mithinking becket becket | A D & D                                         |                     |             |   |
| escription Infor  | B I U I<br>E E E E E<br>Company Description<br>Website:<br>Job Description:                                                                                                    | Country       DejaVuSans ∨     10 ∨       Ξ     Ø       IΞ     iΞ       III:     iΞ       III:     iΞ                                                                                                    | A D A beckeckeckeckeckeckeckeckeckeckeckeckecke |                     |             |   |
| escription Infor  | Postal Code mation          B       I       U       I         E       E       E       I         Company Description<br>fphfhightfsmemoghning<br>Website:       Job Description:         Number 1       Mathematical State       I         Requirements:       I       I | Country       DejaVuSans ∨     10 ∨       Ξ     Ø       IΞ     IΞ       m:     m       ngdhihhnnobevbexbxcbxcbxcbxcbxcbxcbxcbxcbxcbxcbxcbxcbxc                                                                                                    | A D &                                           |                     |             |   |

Once submitted, our team will review the job opening and you will be notified once it is published. We will send you shortlisted candidates for your review and selection.